## STEP BY STEP GUIDE FOR USING MYSHIELD SYSTEM (Info365)

1. Firstly, you can access Convocation system in (<u>https://info365.uniten.edu.my/info365</u>). Please login using your StudenID and Password.

| https://info365.ui | iten.edu.mj | / |  |
|--------------------|-------------|---|--|
| Username           |             |   |  |
| Password           |             |   |  |
|                    |             |   |  |

2. Then, click on menu Home  $\rightarrow$  MyShield.

| Info365                                              | Home 🔻                                                                                                    |    |  |  |  |
|------------------------------------------------------|----------------------------------------------------------------------------------------------------|----|--|--|--|
| StudentID<br>Name<br>NRICNo<br>Status<br>Status Date | Home  Home Academic Regulations Biodata Ledger Balance Convocation Additional Credit Maximum Request Bachelor Programme Selection |    |  |  |  |
| Nationality                                          | Bypass Pre-requisite Request<br>MyShield                                                                                          |    |  |  |  |
|                                                      | Online Booking Appointment : Academic Certificate Collection                                                                      | ЛГ |  |  |  |
|                                                      | Repetition of Passed Subject Request                                                                                              |    |  |  |  |

3. Fill out the Health Declaration, Vaccination Information and RTK Results form. Then click Apply button after finished.

a)

b)

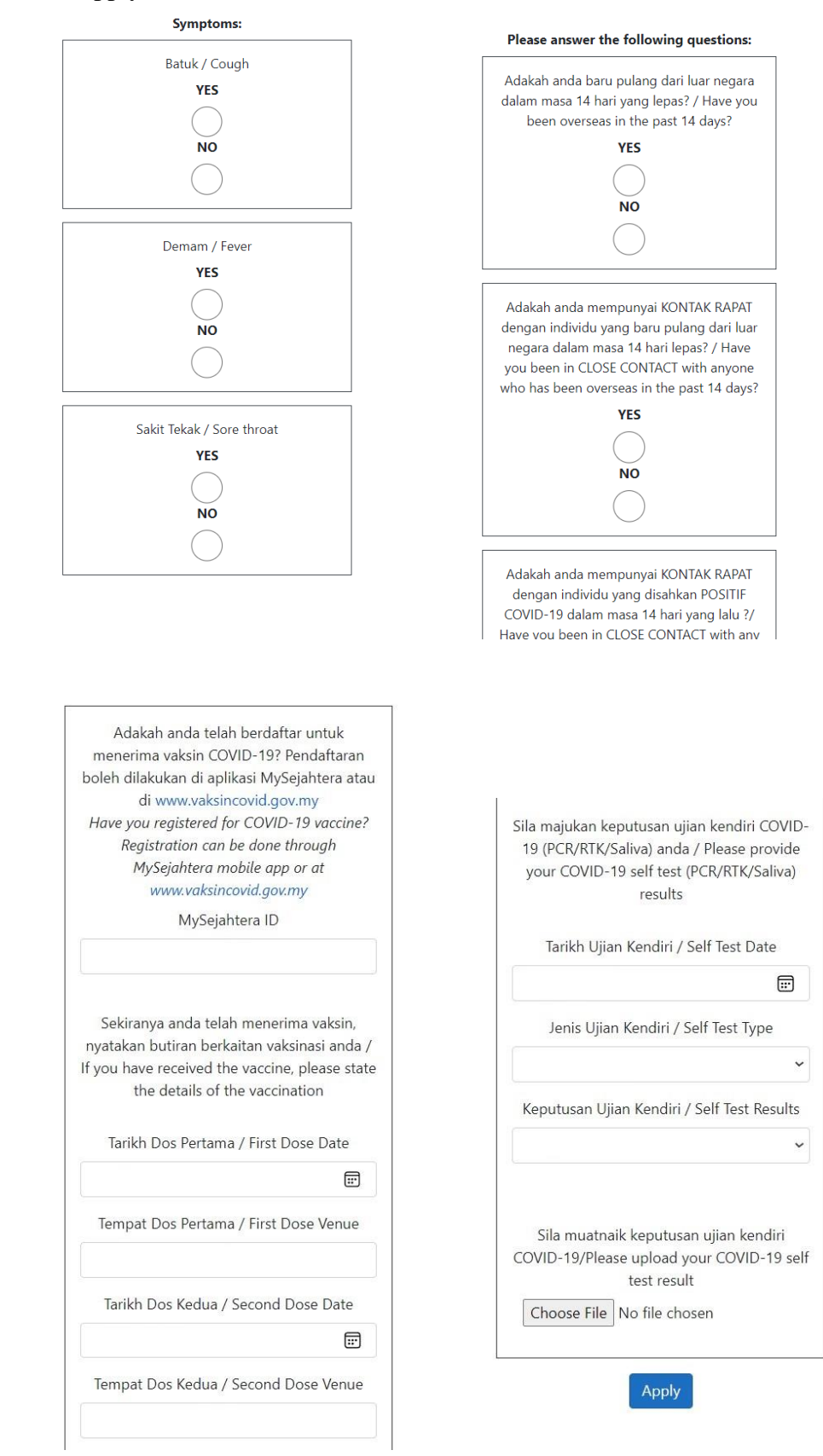

4. Then system will provide message for you to wait for verification for your vaccination information and RTK results by Registrar.

## **MySHIELD Health Badges for**

| No. | Student | Name | Date Created            | DeclarationType                     | Note | Approved                                                                                                    |
|-----|---------|------|-------------------------|-------------------------------------|------|----------------------------------------------------------------------------------------------------|
| 1.  |         |      | 2/28/2022<br>5:54:06 AM | Health Declaration<br>(for student) |      | You are not allowed to get myshield due to incomplete<br>vaccination or still waiting for Approval by Registrar or<br>your negative RTK result is not approve yet. |

5. Once vaccination information and RTK results is verified, you can see and click on MyShield Badge for your Convocation. The convocation session label will have a specific color from session 1 to session 9.

a)

## **MySHIELD Health Badges for**

| No. | Student | Name | Date Created            | DeclarationType                  | Note | Approved       |
|-----|---------|------|-------------------------|----------------------------------|------|----------------|
| 1.  |         |      | 2/28/2022<br>5:54:06 AM | Health Declaration (for student) |      | MySHIELD Badge |

b)

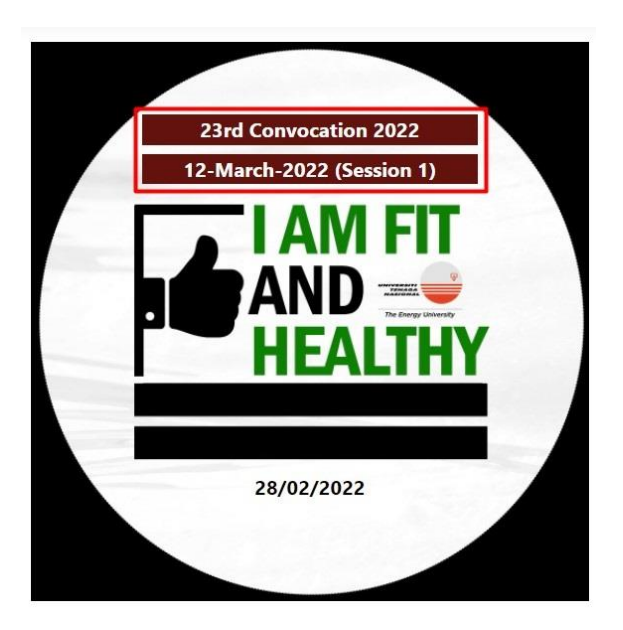